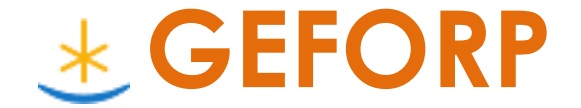

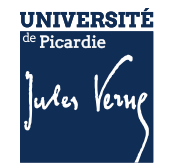

## Sommaire

|                                                     | Pages |
|-----------------------------------------------------|-------|
| 1 - Qu'est ce que la plateforme GEFORP ?            | 3     |
| 2 - Comment accéder à la plateforme GEFORP ?        | 3     |
| 3 – Consulter les demandes d'inscription des agents | 4     |
| 4 – Statuer sur une demande d'inscription           | 6     |

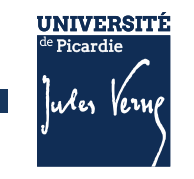

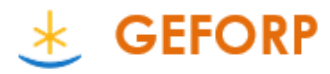

## 1 - Qu'est ce que la plateforme GEFORP ?

Sur cette plateforme, vous pouvez :

- prendre connaissance des formations proposées par la DRH-Formation
- consulter les programmes de formation
- vous inscrire en ligne sur les sessions proposées
- télécharger votre attestation de formation à l'issue de la session

#### Mais également pour les Responsables hiérarchiques

- Suivre les demandes d'inscription des agents
- Statuer sur les demandes d'inscription des agents

## 2 - Comment accéder à la plateforme GEFORP ?

Il faut d'abord avoir un compte « Stagiaire ».

Se reporter au Guide « Créer son compte stagiaire »

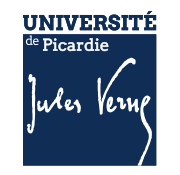

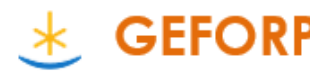

## 3 - Consulter les demandes d'inscription des agents

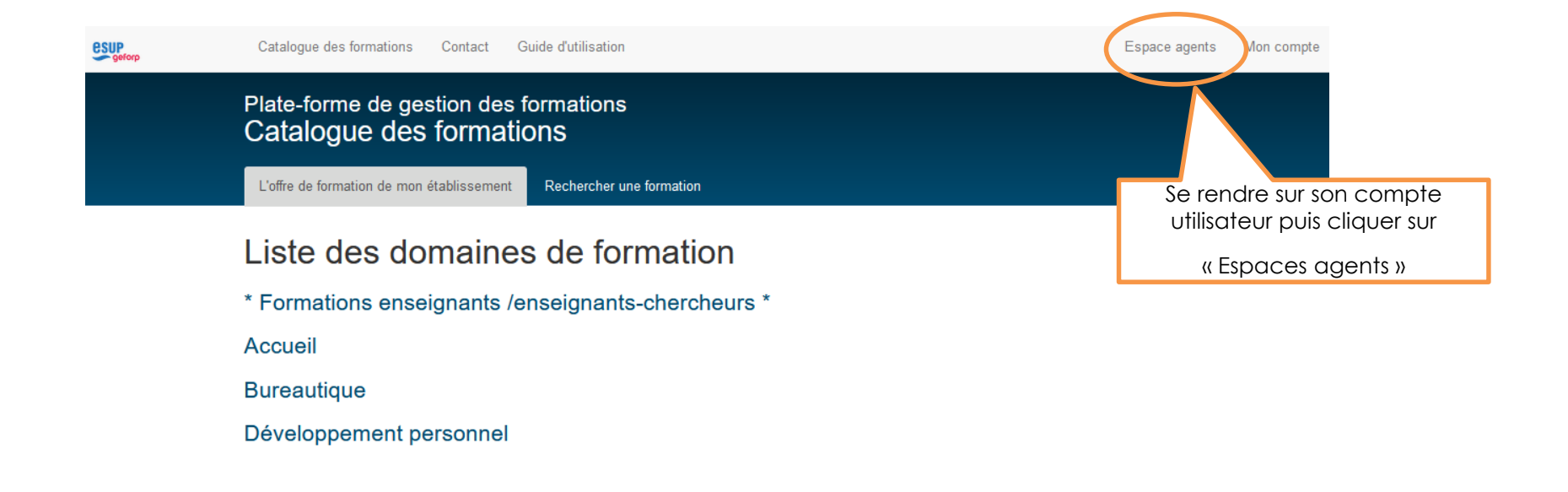

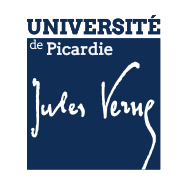

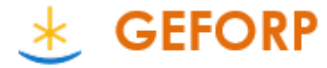

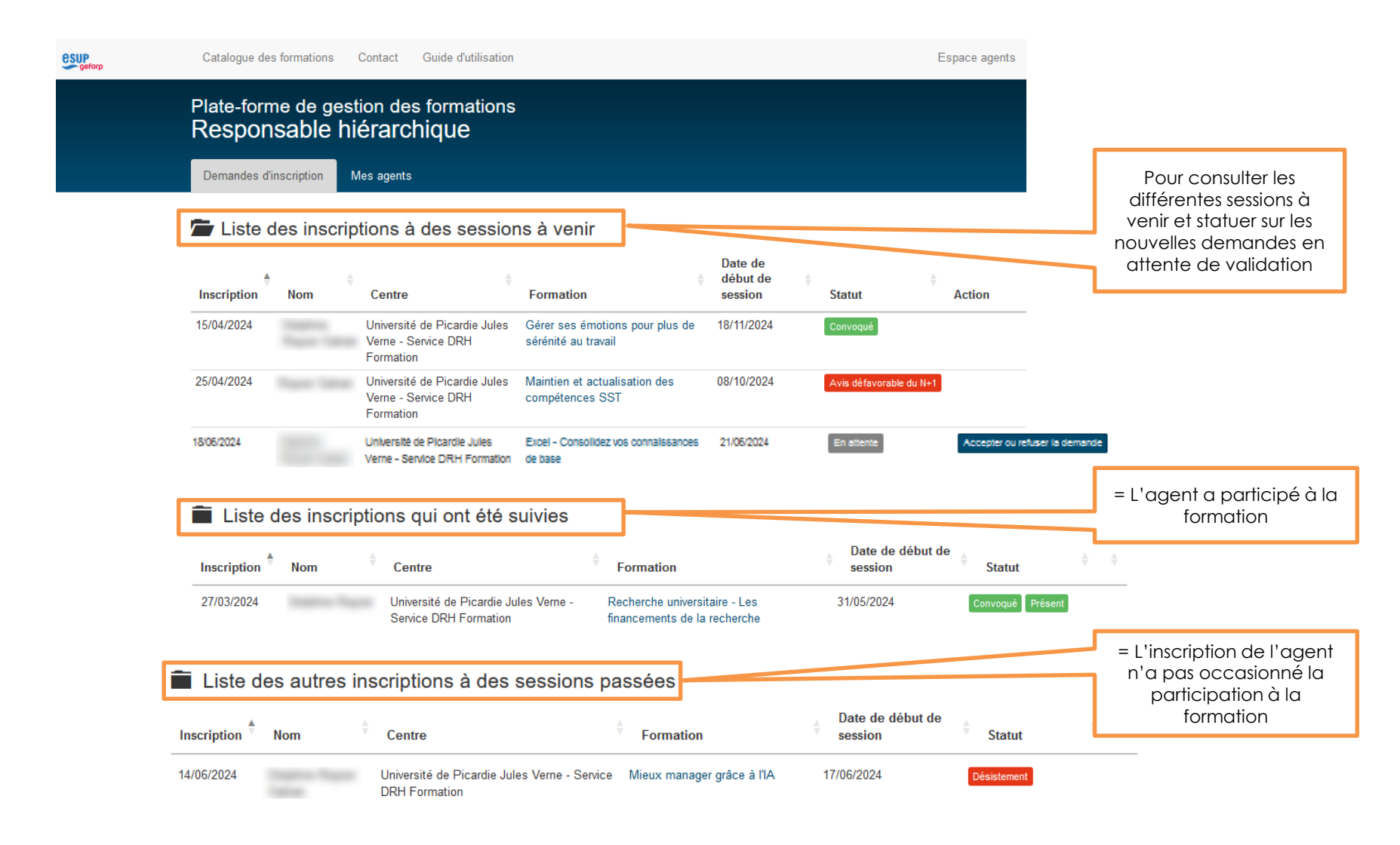

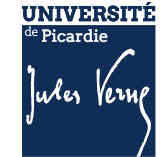

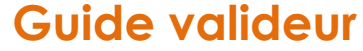

GEFORP

#### 4 – Statuer sur une demande d'inscription

GEFORP

Lorsqu'un agent s'inscrit, vous recevez un mail vous invitant à statuer sur cette demande.

| Еx | emple :                                                                                                    |                                     |               |         |  |  |
|----|----------------------------------------------------------------------------------------------------|-------------------------------------|---------------|---------|--|--|
|    | Demande de validation d'inscription                                                                                             |                                     |               |         |  |  |
|    | Bonjour,                                                                                                    |                                     |               |         |  |  |
|    | a effectué une inscription pour la formation Excel - Consolidez vos connaissances de base, prévue selon le calendrier suivant : |                                     |               |         |  |  |
|    | 21/06/2024 09h/12h30 13h30/17h Amiens Campus du Thil                                                                            |                                     |               |         |  |  |
|    | Afin de statuer sur cette demande, merci de cliquer sur le lien suivant :                                                       |                                     |               |         |  |  |
|    | https://geforp-test.esup-portail.org/account/registration/                                                                      | identifié, à la page de validation. | dez, apres vo | us etre |  |  |
|    | Cordialement,                                                                                                    |                                     |               |         |  |  |

Vous pouvez également vous connecter sur votre compte stagiaire sur l'Espace agents et chercher l'inscription à valider

| Plate-forme de gesti<br>Responsable hie         | ion des formations<br>érarchique                              |                                                 |            |            | Cliquer sur « Accepter ou refuser la demande » pour accéder à la |
|-------------------------------------------------|---------------------------------------------------------------|-------------------------------------------------|------------|------------|------------------------------------------------------------------|
| Demandes dinscription M                         | ies agents                                                    |                                                 |            |            | page de validation.                                              |
| 🖀 Liste des inscriptions à des sessions à venir |                                                               |                                                 |            |            |                                                                  |
| 18/06/2024                                      | Université de Picardie Jules<br>Verne - Service DRH Formation | Excel - Consolidez vos connaissances<br>de base | 21/05/2024 | En attente | Accepter ou refuser la demande                                   |

6

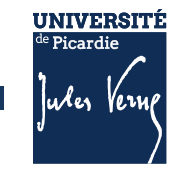

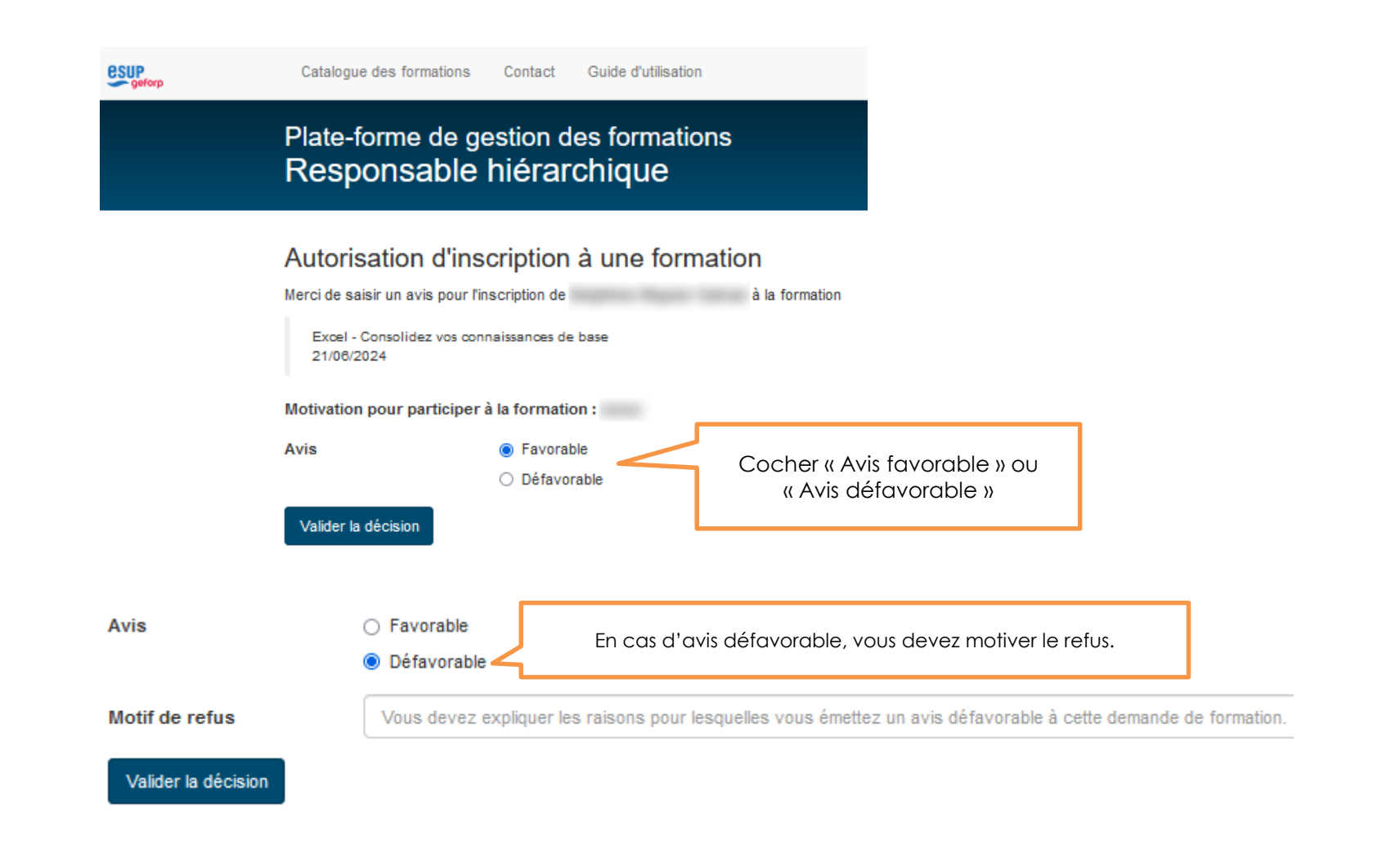

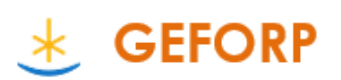

UNIVERSITÉ de Picardie

uler Ver

#### Mail reçu par l'agent en cas d'avis favorable du Responsable hiérarchique

| D drh-formation@u-picardie.fr @<br>drh-formation@u-picardie.fr                                                                                                    |       |  |  |  |  |  |
|----------------------------------------------------------------------------------------------------|-------|--|--|--|--|--|
| Pour @u-picardie.fr 🕢                                                                                                    | 16:14 |  |  |  |  |  |
| Avis favorable de votre supérieur hiérarchique                                                                                                    |       |  |  |  |  |  |
| Bonjour,                                                                                                    |       |  |  |  |  |  |
| Nous vous informons que votre demande d'inscription concernant la formation <b>Mieux manager grâce à</b><br><b>l'IA</b> a reçu un avis favorable de la part de votre responsable hiérarchique. |       |  |  |  |  |  |
| La DRH-Formation vous informera prochainement de la suite donnée à votre demande.                                                                                                    |       |  |  |  |  |  |
| Cordialement,                                                                                                    |       |  |  |  |  |  |
|                                                                                                    |       |  |  |  |  |  |

#### ► Mail reçu par l'agent en cas d'avis défavorable du Responsable hiérarchique

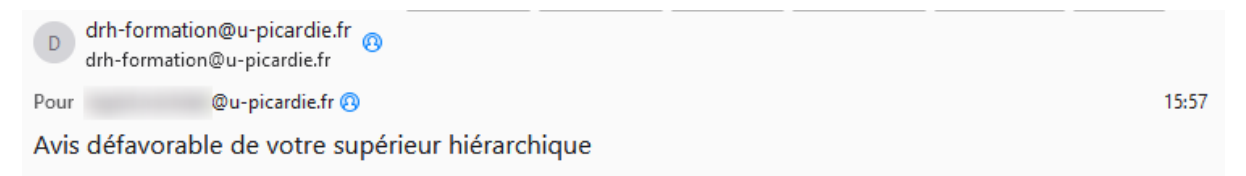

#### Bonjour,

Nous vous informons que votre responsable hiérarchique a émis un avis défavorable à votre demande d'inscription concernant la formation "Les fondamentaux du management" prévue selon le calendrier suivant :

05/07/2024 9h - 12h30 13h30 - 17h Campus du Thil - AMIENS

Cordialement,

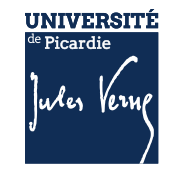

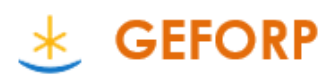